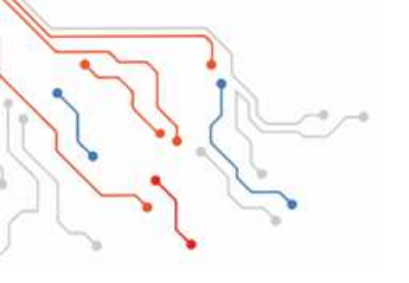

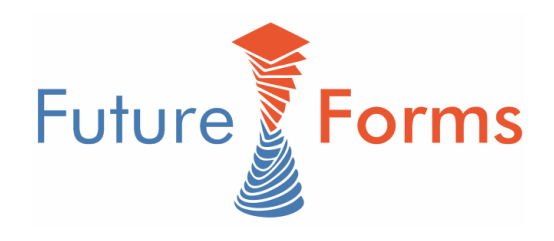

# Начало работы с FFS / FFC

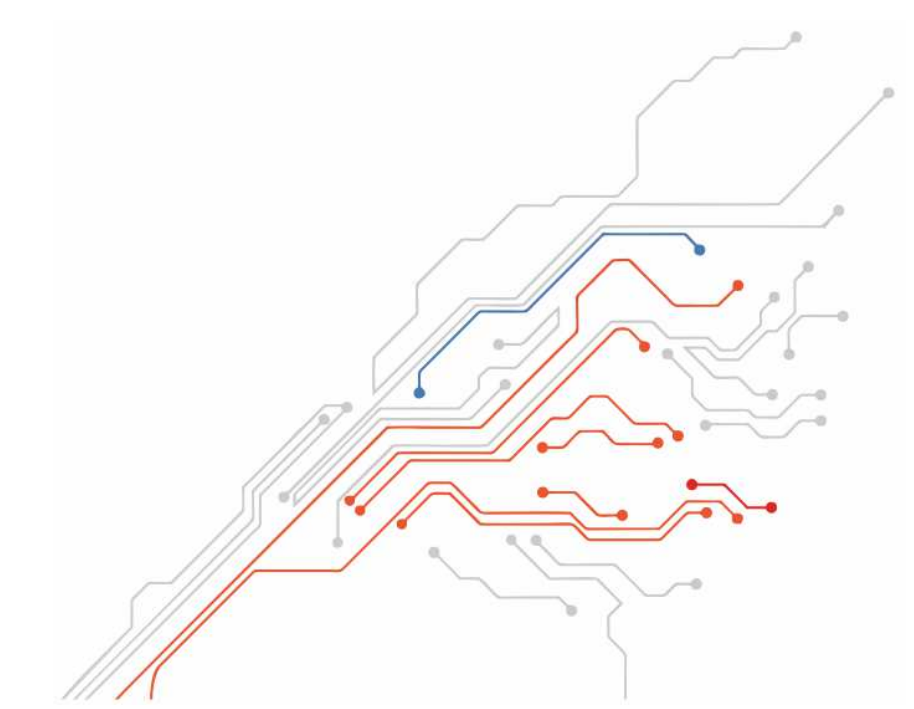

# Оглавление

| Базовая информация                                   | 3  |
|------------------------------------------------------|----|
| Принцип работы с датчиком                            |    |
| Инициализация FFS_MLX_SPI                            | 4  |
| Инициализация FFS_MLX_I2C                            | 4  |
| Инициализация FFSensor                               | 4  |
| Матрица калибровки                                   | 4  |
| Запрос измерения усилия через FFSensor               | 5  |
| Настройка Arduino IDE                                | 6  |
| Использование отладочной платы ProMicro 3.3V         | 6  |
| Подключение дополнительных данных для менеджера плат | 6  |
| Загрузка описаний дополнительных плат                | 6  |
| Выбор платы ProMicro 3.3V                            | 6  |
| Подключение датчика                                  | 7  |
| Назначение проводов                                  | 7  |
| SPI версия датчика                                   | 7  |
| I2С версия датчика                                   |    |
| Чтение данных с SPI датчика                          | 9  |
| Процесс работы с датчиком                            | 9  |
| Использование демонстрационного кода                 | 9  |
| Разбор демонстрационного кода                        | 10 |
| Пример подключения к плате Pro Micro 3.3V            |    |
| SPI версия датчика                                   | 12 |
| Использование                                        | 13 |
| Управление встроенным светодиодом                    | 14 |

# Базовая информация

Flexible Force Sensor - новаторская продукция от Future Forms. Датчик, способный проводить измерения силы по трем осям одновременно.

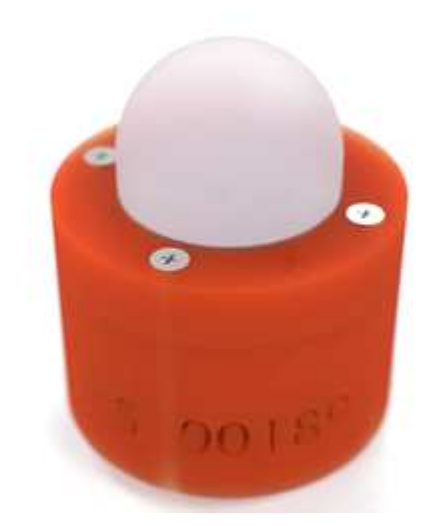

Датчик выпускается в двух модификациях, с поддержкой протоколов SPI или I2C.

# Принцип работы с датчиком

Для работы с датчиком мы предлагаем библиотеку FFSensor, позволяющую считывать и обрабатывать данные, измеренные датчиком.

При использовании библиотеки понадобится специальная матрица калибровки, поставляемая вместе с датчиком. Она позволяет учитывать индивидуальные характеристики датчика и получать точные результаты измерений.

Матрицу калибровки можно получить у нас на сайте - futureforms.ru

Работа с датчиком обеспечивается двумя программными объектами. Первый (FFS\_MLX\_SPI или FFS\_MLX\_I2C) предоставляет интерфейс для общения с датчиком. Второй (FFSensor) обеспечивает обработку данных.

FFS\_MLX\_SPI использует протокол SPI для общения с датчиками в SPI исполнении, а FFS\_MLX\_I2C работает с I2C версией.

Для работы с несколькими датчиками можно использовать один FFS\_MLX\_SPI/FFS\_MLX\_I2C объект и соответствующее число объектов FFSensor.

### Инициализация FFS\_MLX\_SPI

FFS\_MLX\_SPI инициализируется номером цифрового пина, обеспечивающего enable сигнал для работы с датчиком:

FFS\_MLX\_SPI mlx(10);

Инициализация FFS\_MLX\_I2C

FFS\_MLX\_I2C инициализируется I2C адресом. Обычно это 0х0с.

FFS\_MLX\_SPI mlx(0x0c);

Инициализация FFSensor

FFSensor инициализируется коммуникационным объектом (FFS\_MLX\_SPI или FFS\_MLX\_I2C) и матрицей калибровки:

FFSensor sensor(mlx, calibration);

## Матрица калибровки

Матрица калибровки описывает характеристики конкретного датчика. Она состоит из двадцати чисел и должна записываться в постоянную память контроллера.

```
const float calibration48632[FFS::calibrationSize] PROGMEM = {
  -0.050739763217983125,
 0.0004592219302516076,
 0.0001370235414034915,
  -6.097381480175736 * pow(10, -9),
  -1.6357071084737373 * pow(10, -8),
  -3.435171418686141 * pow(10, -8),
  -1.5776737878482813 * pow(10, -11),
 2.0819115165347432 * pow(10, -11),
  -7.588318553423788 * pow(10, -12),
 3.231639745911275 * pow(10, -12),
 0.13553180660221642,
  -1.1537948532258646 * pow(10, -5),
 0.001061136092719961,
 1.2486110514159692 * pow(10, -7),
  -3.267484867381211 * pow(10, -8),
  -1.7091529069693332 * pow(10, -8),
  -2.4056254221181725 * pow(10, -13),
  -1.2274910008994921 * pow(10, -11),
 5.022508003905093 * pow(10, -12),
 5.438868068427872 * pow(10, -13),
```

```
};
```

## Запрос измерения усилия через FFSensor

FFSensor может запросить измерение усилия через вызов requestMeasurement.

sensor.requestMeasurement();

Обработать результаты измерения можно через вызов readMeasurement.

sensor.readMeasurement();

Meжду requestMeasurement и readMeasurement должно пройти около 10 мс. В это время микроконтроллер может выполнять другую полезную работу.

При использовании нескольких датчиков можно сначала запросить измерения на всех датчиках, а потом обработать данные со всех сразу.

# Hастройка Arduino IDE

## Использование отладочной платы ProMicro 3.3V

Для использования платы ProMicro 3.3V от SparkFun, включенной в стартовый набор, вам понадобится установить дополнение для среды Arduino IDE.

#### Подключение дополнительных данных для менеджера плат

Выберите Файл->Настройки (или *File->Preferences*) и добавьте строку:

https://raw.githubusercontent.com/sparkfun/Arduino\_Boards/master/IDE\_Board\_ Manager/package\_sparkfun\_index.json

в поле Дополнительные ссылки менеджера плат (Additional Board Manager URLs).

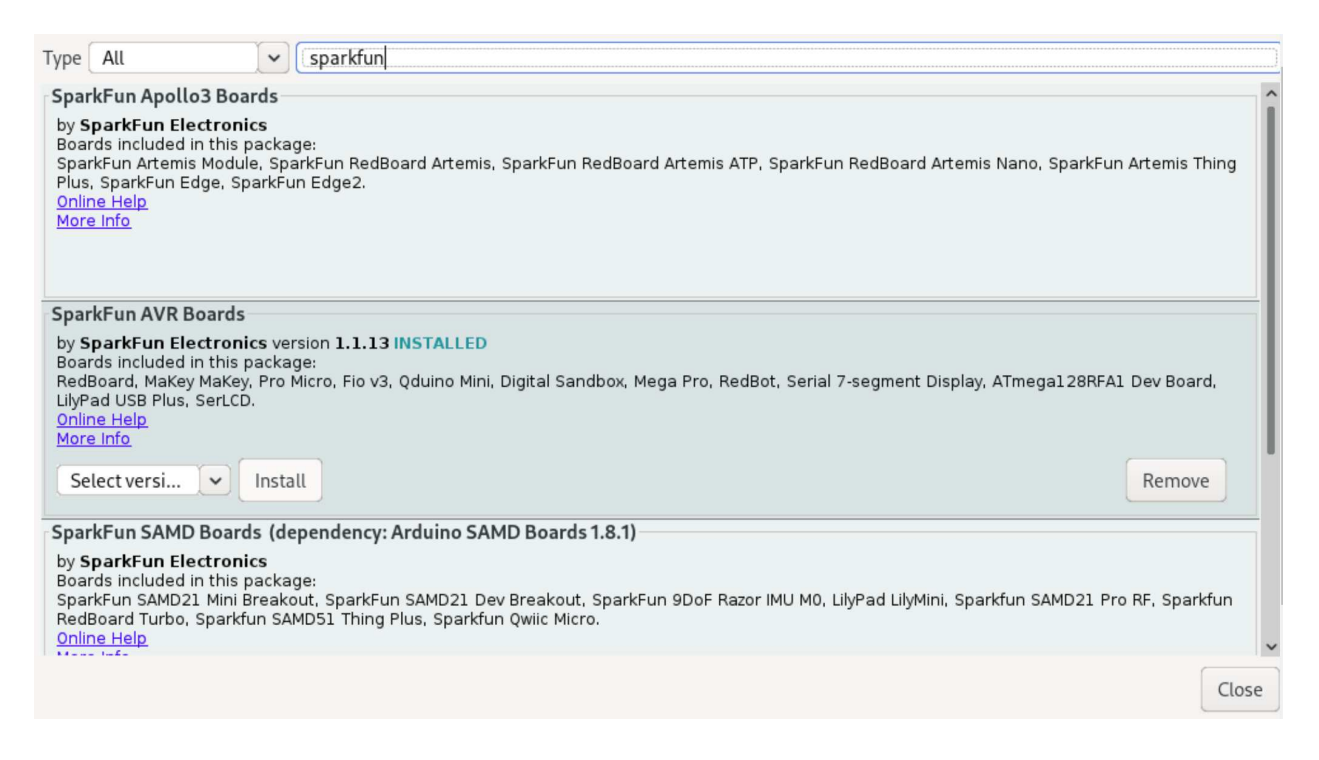

#### Загрузка описаний дополнительных плат

Выберите Инструменты->Плата->Менеджер плат... (*Tools->Board->Boards Manager...*). В строке поиска введите sparkfun и установите SparkFun AVR Boards нажатием кнопки Установить (*Install*).

## Выбор платы ProMicro 3.3V

Выберите Инструменты->Плата->SparkFun Pro Micro (*Tools->Board->SparkFun Pro Micro*). Укажите тип процессора Инструменты->Процессор->ATMega32U4 (3.3V, 8MHz) (*Tools->Processor->ATMega32U4 (3.3V, 8MHz)*).

# Подключение датчика

#### Будьте внимательны, датчик работает с напряжением 3.3V!

Стандартные платы семейства Arduino могут повредить его. Мы советуем использовать Pro Micro 3.3V от SparkFun Electronics или подобные им платы с уровнем логики 3.3V.

#### Назначение проводов

Провода дифференцированы по цвету для упрощения подключения датчика.

## SPI версия датчика

SPI версия датчика оснащена семью проводами на одном разъеме:

| Провод    | Назначение |
|-----------|------------|
| Красный   | 3.3V       |
| Черный (  | 0V         |
| Желтый    | MISO       |
| Зеленый   | MOSI       |
| Синий     | SCLK       |
| Белый     | EN         |
| Оранжевый | led        |

В примерах мы будем подключать SPI датчики следующим образом:

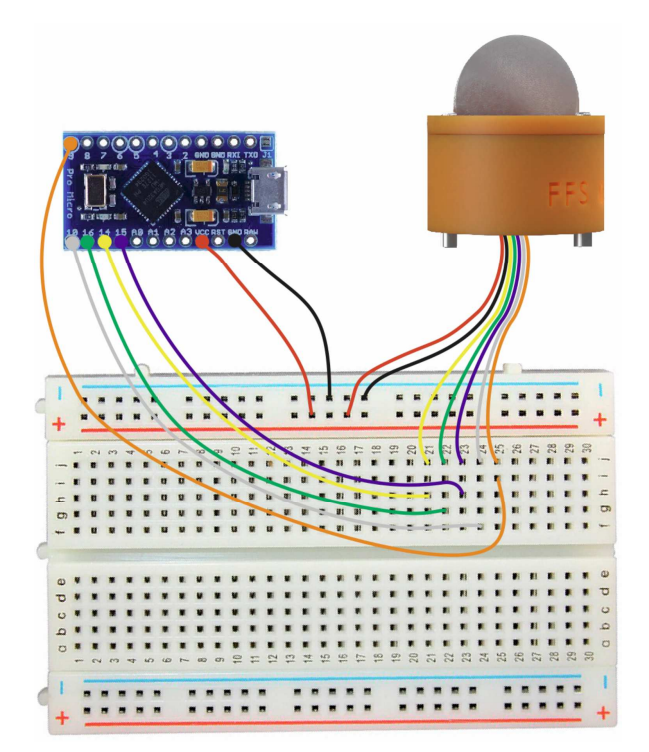

Провод Пин Красный VCC Черный GND Желтый 14 Зеленый 16 Синий 15 Белый 10

Оранжевый 9

## I2С версия датчика

I2C версия поставляется с четырьмя проводами на одном разъеме: Провод | Назначение -----:|:----- Красный | 3.3V Черный | 0V Желтый | SCL Зеленый | SDA

В примерах мы будем подключать I2С датчики следующим образом:

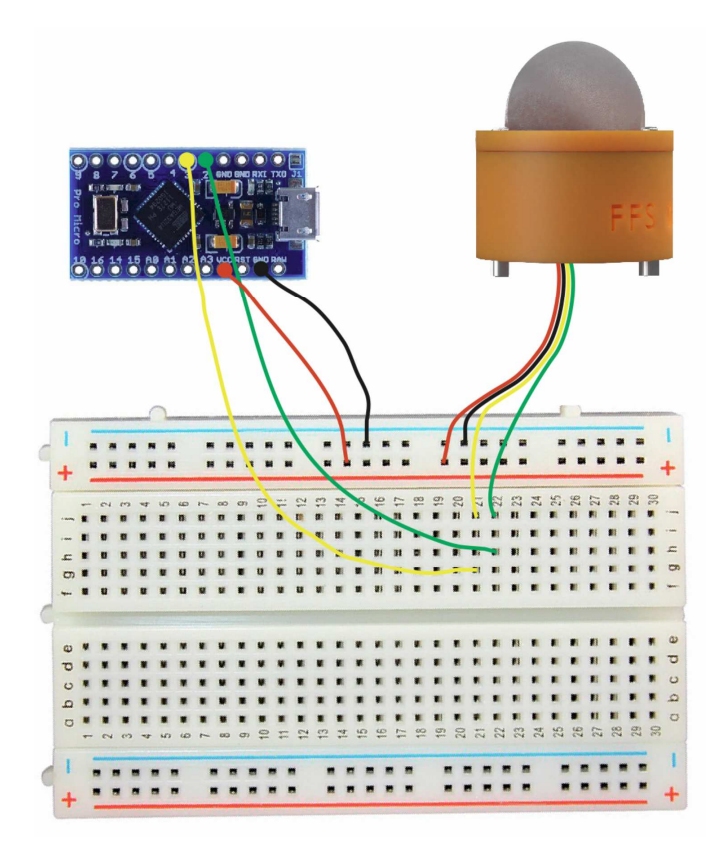

Провод Пин Красный VCC Черный GND Желтый 3 Зеленый 2

# Чтение данных с SPI датчика

#### Процесс работы с датчиком

Для получения данных об усилии с датчика необходимо воспользоваться матрицей калибровки, поставляемой вместе с датчиком. Матрица калибровки таблица из 20 чисел, позволяющая перевести показания датчика в значения усилий.

После инициализации датчика необходимо выполнить измерение и получить pesyльтат. Это делается командой requestAndReadMeasurement(delay). Значение delay отмечает время между запросом на измерение и запросом pesyльтата измерения в миллисекундах. Дело в том, что датчик не может мгновенно провести измерение, поэтому необходимо вводить разумную задержку. Рекомендуемое время ожидания при стандартных настройках - 10 миллисекунд.

#### Использование демонстрационного кода

Скомпилируйте и загрузите следующий код на отладочную плату:

```
#include <FFSensor.h>
#include <FFS MLX SPI.h>
#include "calibration.h"
#define FFS ENABLE PIN 10
FFS MLX SPI mlx(FFS ENABLE PIN);
FFSensor sensor(mlx, calibration);
void setup() {
  Serial.begin(9600);
 while(!Serial){}
  sensor.begin();
}
void loop() {
  sensor.requestAndReadMeasurement(10);
  float forceX = sensor.x();
  float forceY = sensor.y();
  float forceZ = sensor.z();
  Serial.print(forceX);
  Serial.print(",");
  Serial.print(forceY);
 Serial.print(",");
  Serial.println(forceZ);
}
```

### Откройте плоттер и посмотрите на графики усилий.

| <u>File</u> <u>E</u> dit <u>S</u> ketch                                                                                                    | Tools Help                                                                                                    |              |
|----------------------------------------------------------------------------------------------------|----------------------------------------------------------------------------------------------------|--------------|
| OO DI                                                                                                    | Auto Format                                                                                                    | Ctrl+T       |
| CincileMeasure                                                                                                    | Archive Sketch                                                                                                    |              |
| SingleMeasur                                                                                                    | Fix Encoding & Reload                                                                                                    |              |
| <pre>#include <ffs #include="" <ffs<="" pre=""></ffs></pre>                                                                                                | Manage Libraries                                                                                                    | Ctrl+Shift+I |
| //#include <f< td=""><td>Serial Monitor</td><td>Ctrl+Shift+M</td></f<>                                                                                     | Serial Monitor                                                                                                    | Ctrl+Shift+M |
| #include "cal                                                                                                    | Serial Plotter                                                                                                    | Ctrl+Shift+L |
| #define FFS_E                                                                                                    | WiFi101 / WiFiNINA Firmware Updater                                                                                                    |              |
| //#define FFS                                                                                                    | Board: "SparkFun Pro Micro"                                                                                                    | >            |
| FFS_MLX_SPI m                                                                                                    | Processor: "ATmega32U4 (3.3V, 8 MHz)"                                                                                                    | >            |
| FFSensor sens                                                                                                    | Port                                                                                                    | >            |
| void setun()                                                                                                    | Get Board Info                                                                                                    |              |
| Serial.begi                                                                                                    | Programmer: "AVRISP mkll"                                                                                                    | >            |
| while(!Seri<br>sensor.begi                                                                                                    | Burn Bootloader                                                                                                    |              |
| }                                                                                                    |                                                                                                    |              |
| <pre>void loop() {    sensor.requa    float force;    float force;    float force;    Serial.prin;    Serial.prin;    Serial.prin;    Serial.prin; }</pre> | <pre>estAndReadMeasurement(10);<br/>X = sensor.x();<br/>Y = sensor.y();<br/>Z = sensor.z();<br/>t(forceX);<br/>t(",");<br/>t(forceY);<br/>t(",");<br/>tln(forceZ);</pre> |              |

Обратите внимание как приложение усилия к датчику влияет на значения, выводимые на экран.

## Разбор демонстрационного кода

Сначала подключаем заголовочные файлы для работы с датчиком:

```
#include <FFSensor.h>
#include <FFS_MLX_SPI.h>
```

Затем подключаем данные калибровки:

#include "calibration.h"

Указываем какой вывод использовать для включения датчика:

#define FFS\_ENABLE\_PIN 10

Создаем объект для обмена данными с датчиком:

FFS\_MLX\_SPI mlx(FFS\_ENABLE\_PIN);

И объект для обработки данных:

FFSensor sensor(mlx, calibration);

В блоке setup указываем действия, выполняемые единожды при инициализации. Начинаем общение по последовательному порту с частотой 9600, ожидаем подключения по последовательному порту, после чего инициализируем сенсор:

```
void setup() {
   Serial.begin(9600);
   while(!Serial){}
   sensor.begin();
}
```

В блоке loop описываем повторяющиеся действия.

```
void loop() {
   sensor.requestAndReadMeasurement(10);
   float forceX = sensor.x();
   float forceY = sensor.y();
   float forceZ = sensor.z();
   Serial.print(forceX);
   Serial.print(forceY);
   Serial.print(forceY);
   Serial.print(",");
   Serial.println(forceZ);
}
```

Запрашиваем измерение данных датчиком и обрабатываем их, дав датчику 10 мс на измерение:

sensor.requestAndReadMeasurement(10);

Читаем обработанные данные. Для этого запрашиваем значения х, у и z:

```
float forceX = sensor.x();
float forceY = sensor.y();
float forceZ = sensor.z();
```

Выводим данные на последовательный порт:

```
Serial.print(forceX);
Serial.print(",");
Serial.print(forceY);
Serial.print(",");
Serial.println(forceZ);
```

# Пример подключения к плате Pro Micro 3.3V

В этом примере рассмотрим, как подключить датчик к плате Pro Micro 3.3V и проверить правильность подключения.

# SPI версия датчика

| Провод    | Пин | Назначение |
|-----------|-----|------------|
| Красный   | VCC | 3.3V       |
| Черный    | GND | 0V         |
| Желтый    | 14  | MISO       |
| Зеленый   | 16  | MOSI       |
| Синий     | 15  | SCLK       |
| Белый     | 10  | EN         |
| Оранжевый | 9   | LED        |

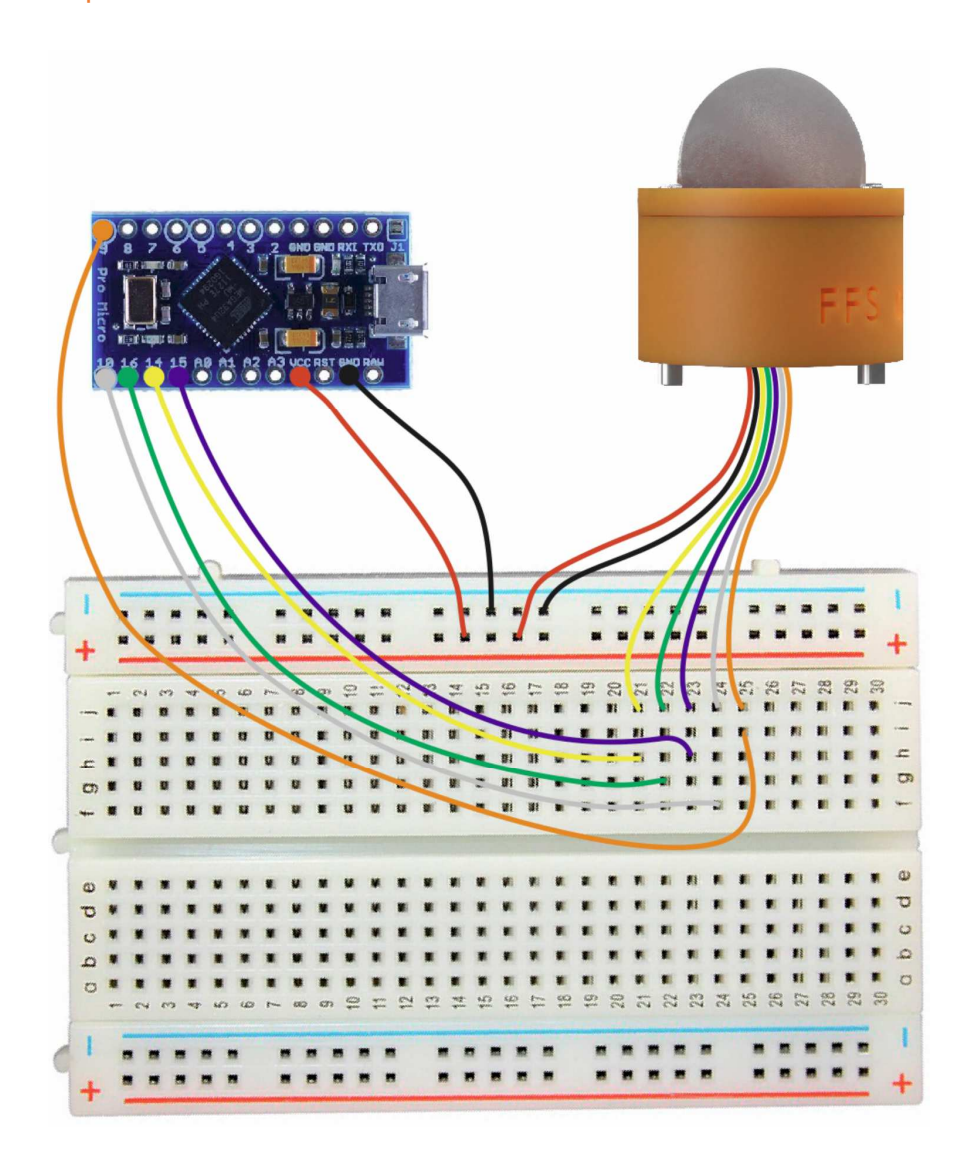

```
// Библиотека для работы с датчиком
#include <FFSensor.h>
// Реализация протокола для общения с SPI версией FFS
#include <FFS_MLX_SPI.h>
// Подключение файла калибровочных данных
#include "calibration.h"
// Указание EN пина для активации FFS
#define FFS ENABLE PIN
                          10
// Объект для реализации протокола общения с FFS
FFS MLX SPI mlx(FFS ENABLE PIN);
// Объект для обработки данных с датчика
FFSensor sensor(mlx, calibration);
void setup() {
  // Инициализируем последовательный порт
  Serial.begin(9600);
  // Ожидаем инициализации последовательного порта
  while(!Serial){}
  // Инициализируем сенсор и записываем статус
  byte status = sensor.begin();
  // Если статус содержит бит ошибки или не получен
  if (status & FFS MLX::ERROR BIT || status != 0) {
    // То вывести сообщение об ошибке
    Serial.println("Проблема при подключении датчика");
  } else {
    // Иначе вывести сообщение об успехе
    Serial.println("Датчик подключен успешно");
  }
}
void loop() {
}
```

#### Использование

Прошейте плату тестовым кодом и откройте монитор порта. Если датчик подключен верно вы увидите соответствующее сообщение.

## Управление встроенным светодиодом

FFC обладает индикационным RGB светодиодом.

Для управления им можно использовать любую подходящую библиотеку. Мы рекомендуем к использованию библиотеку FastLED, но при желании вы можете адаптировать код для Adafruit\_NeoPixel.

#### Пример: базовое управление свечением

В этом примере демонстрируется возможности встроенного светодиода.

```
#include <FastLED.h>
#define LED PIN
                    9
#define LED COUNT
                    1
CRGB led[LED_COUNT];
void setup() {
    FastLED.addLeds<WS2812B, PIXEL PIN, GRB>(leds, 1);
}
void loop() {
  float time = millis() / 1000.0;
  leds[0] = CRGB(
    128 + 127 * sin(time),
    128 + 127 * sin(time + 2 * PI / 3),
    128 + 127 * sin(time + 4 * PI / 3));
  FastLED.show();
}
```

#### Разбор примера

Пример начинается с подключения библиотеки для управления светодиодом:

#include <FastLED.h>

Указываем какой пин управляет светодиодом, также указываем что у нас один светодиод:

#define LED\_PIN 9
#define LED\_COUNT 1

В блоке setup инициализируем светодиод:

void setup() {

FastLED.addLeds<WS2812B, PIXEL\_PIN, GRB>(leds, 1);

}

В блоке loop определяем время, прошедшее с запуска платы:

```
void loop() {
  float time = millis() / 1000.0;
}
```

Выбираем цвет светодиода. Цвет задается тремя компонентами, красной, зеленой и синей, каждая компонента принимает значения от 0 до 255. В этом примере каждая компонента меняется волнообразно, три волны смещены друг относительно друга на равное расстояние:

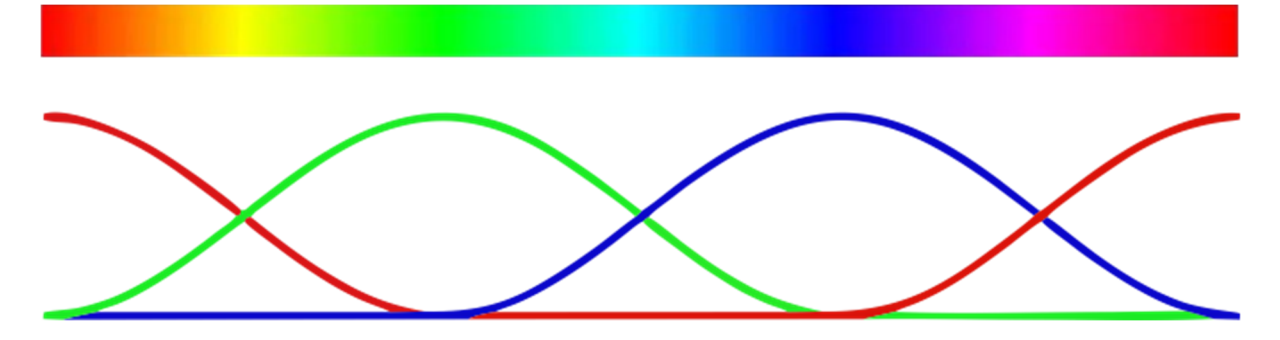

```
leds[0] = CRGB(
    128 + 127 * sin(time),
    128 + 127 * sin(time + 2 * PI / 3),
    128 + 127 * sin(time + 4 * PI / 3));
```

Переключаем цвет светодиода:

```
FastLED.show();
```

Пример: выбор HSV координаты с помощью датчика

HSV это цветовое пространство, в котором цвет описывается тремя параметрами:

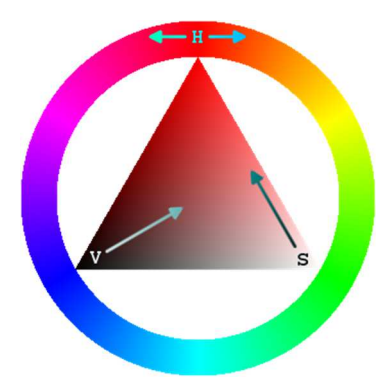

Hue – Оттенок Saturation - Насыщенность Value – Значение